# 

**ERP Web Contabilidade** Escrituração Contábil Fiscal\_ECF - Cadastro do Bloco 0

| <b>ERP Web Documentos Fiscais - Es</b> | crituração Contábil Fiscal | _ECF / Cadastro do Bloco 0 |
|----------------------------------------|----------------------------|----------------------------|
|----------------------------------------|----------------------------|----------------------------|

| Ín         | dia          |      |              |      |       |      |             |             |      |            |             |  |  |  |  |    |  |
|------------|--------------|------|--------------|------|-------|------|-------------|-------------|------|------------|-------------|--|--|--|--|----|--|
| <b>A</b> ( | JIC          | e    |              |      |       |      |             |             |      |            |             |  |  |  |  |    |  |
| oie        | etivo        |      |              |      |       |      |             |             |      |            |             |  |  |  |  | 3  |  |
|            |              | niai |              |      |       |      |             |             |      |            |             |  |  |  |  |    |  |
| S          | <u>so i</u>  |      | <u>lai</u>   |      |       |      |             |             |      |            |             |  |  |  |  | 4  |  |
|            | <u>stro</u>  | 000  | <u> 00 -</u> | Ider | ntifi | caçă | ão c        | le E        | ntid | <u>ade</u> |             |  |  |  |  | 7  |  |
| qi         | <u>istro</u> | 00   | <u> 10 -</u> | Par  | âme   | etro | <u>s de</u> | <u>Tril</u> | buta | ição       | <u>)</u>    |  |  |  |  | 10 |  |
| ai         | istro        | 001  | 20 -         | Dar  | âma   | atro |             | mn          | lom  | onte       | aree        |  |  |  |  | 13 |  |
| y          | <u>13110</u> | 002  | 20           |      |       | 5110 | <u>s cc</u> |             |      | ente       | <u>11C3</u> |  |  |  |  | 15 |  |
|            |              |      |              |      |       |      |             |             |      |            |             |  |  |  |  |    |  |
|            |              |      |              |      |       |      |             |             |      |            |             |  |  |  |  |    |  |
|            |              |      |              |      |       |      |             |             |      |            |             |  |  |  |  |    |  |
|            |              |      |              |      |       |      |             |             |      |            |             |  |  |  |  |    |  |
|            |              |      |              |      |       |      |             |             |      |            |             |  |  |  |  |    |  |
|            |              |      |              |      |       |      |             |             |      |            |             |  |  |  |  |    |  |
|            |              |      |              |      |       |      |             |             |      |            |             |  |  |  |  |    |  |
|            |              |      |              |      |       |      |             |             |      |            |             |  |  |  |  |    |  |
|            |              |      |              |      |       |      |             |             |      |            |             |  |  |  |  |    |  |
|            |              |      |              |      |       |      |             |             |      |            |             |  |  |  |  |    |  |
|            |              |      |              |      |       |      |             |             |      |            |             |  |  |  |  |    |  |
|            |              |      |              |      |       |      |             |             |      |            |             |  |  |  |  |    |  |
|            |              |      |              |      |       |      |             |             |      |            |             |  |  |  |  |    |  |
|            |              |      |              |      |       |      |             |             |      |            |             |  |  |  |  |    |  |
|            |              |      |              |      |       |      |             |             |      |            |             |  |  |  |  |    |  |
|            |              |      |              |      |       |      |             |             |      |            |             |  |  |  |  |    |  |
|            |              |      |              |      |       |      |             |             |      |            |             |  |  |  |  |    |  |
|            |              |      |              |      |       |      |             |             |      |            |             |  |  |  |  |    |  |
|            |              |      |              |      |       |      |             |             |      |            |             |  |  |  |  |    |  |
|            |              |      |              |      |       |      |             |             |      |            |             |  |  |  |  |    |  |

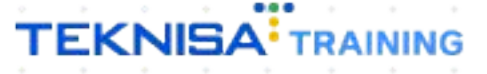

# Objetivo

Este manual tem por objetivo auxiliar com o registro de abertura do bloco 0, etapa crucial no processo de elaboração e envio da ECF para o Sistema Público de Escrituração Digital (SPED). Neste registro são fornecidas informações essenciais sobre a empresa, como identificação, endereço, atividades econômicas, regime de tributação e período de apuração. O cadastro do bloco O permite a correta identificação e categorização das informações contábeis e fiscais que serão apresentadas nos demais blocos da ECF, garantindo a conformidade com as exigências legais e facilitando o cumprimento das obrigações tributárias.

# **Acesso inicial**

1. Selecione o menu superior (Imagem 1) no canto superior esquerdo.

| Início<br>11/04<br>sa: 13 - TEKNISA ODHEN | ODHEN                     |                    |                       |                           | Vencimento:                                | De 31/03/2024 at                  | té 11/04/2024              | Access Ci | ontrol Atualizar Tradu | ະção 2.23.1 ( DB Ve       |
|-------------------------------------------|---------------------------|--------------------|-----------------------|---------------------------|--------------------------------------------|-----------------------------------|----------------------------|-----------|------------------------|---------------------------|
| cebimentos - Vencidos                     | Recebimentos em (Dia)     | Produção<br>Aberto | Recebimentos<br>(Dia) | - Baixados                | Pagamentos - Ve                            | encidos<br>1 Q                    | Pagamentos em Abe<br>(Dia) | rto       | Pagamentos -           | Baixados (Dia)            |
| Títulos a Receber - )                     | Em Aberto<br>F Cliente    |                    | Parc.                 | Valor Líq.                | C→ Títulos a<br>Vencimento                 | Pagar - Em Al<br>CNPJ/CPF         | berto<br>Fornecedor        | U         | Parc.                  | Valor Líq.                |
| - ←<br>Divisão de Receitas                | <b>1/0</b><br>o de Título |                    |                       | $\rightarrow \rightarrow$ | I← ←<br>Divisão de<br>Títulos a Pagar/Pago | Despesas<br>is por Tipo de Título | 1/0                        |           |                        | $\rightarrow \rightarrow$ |
| VENDA REFEICAO                            |                           |                    |                       |                           |                                            |                                   |                            |           |                        |                           |

Imagem 1 – Menu Superior

#### 2. Na **coluna lateral** (Imagem 2) selecione o caminho:

Parametrização  $\rightarrow$  Contábil  $\rightarrow$  ECF  $\rightarrow$  Bloco 0 - Registro de Abertura

| PContable /                              |              |                  |          |     | Access | ontrol Atualizar Tradi | درغه 2.23.1 ( DB Ve | ERP<br>rsion - 8637 )<br>Favorito |
|------------------------------------------|--------------|------------------|----------|-----|--------|------------------------|---------------------|-----------------------------------|
| 🛠 Parametrização 🗸 🗸 🗸                   |              |                  |          |     |        |                        |                     | 6                                 |
| Cadastros Gerais                         |              |                  |          |     |        |                        |                     |                                   |
| Produção 💙                               |              |                  |          |     |        |                        |                     |                                   |
| Suprimentos >                            | Recebimentos | Pagamentos - V   | encidos  |     |        | Pagamentos -           | Baixados (Dia)      |                                   |
| Compras >                                |              |                  |          |     |        |                        |                     |                                   |
| Login >                                  |              |                  | 18       |     |        |                        |                     |                                   |
| Pedidos >                                |              |                  |          |     |        |                        |                     |                                   |
| Expedição 💙                              |              |                  |          |     |        |                        |                     |                                   |
| Estoque                                  | Parc.        |                  |          |     |        |                        |                     |                                   |
| Documentos Fiscais                       |              |                  |          |     |        |                        |                     |                                   |
|                                          |              |                  |          |     |        |                        |                     |                                   |
| Contábil 🗸 🗸                             |              |                  |          |     |        |                        |                     |                                   |
| Conta Contabil                           |              |                  |          |     |        |                        |                     |                                   |
| Parâmetro Contábil                       |              |                  |          |     |        |                        |                     |                                   |
| Parâmetros para Contabilização           |              | 14 4             |          |     |        |                        |                     |                                   |
| Qualificação do Assinante                |              | <u>, 9 - 7 -</u> |          | 170 |        |                        |                     |                                   |
| Parametrização Importação AlterData      |              | Divisão de       | Despesas |     |        |                        |                     |                                   |
| Termo de Abertura e Encerramento         |              |                  |          |     |        |                        |                     |                                   |
| crupos para rinanse de marcadores        |              | 0                |          |     |        |                        |                     |                                   |
| ECF (Escrituração Contábil Fiscal) 🛛 🗸 🛛 |              | 1430140          | 2        |     |        |                        |                     |                                   |
| Bloco Y 💦                                |              |                  |          | r   |        |                        |                     |                                   |
|                                          |              |                  |          |     |        |                        |                     |                                   |
| Bloco 0 - Registro de Abertura (000      |              |                  |          |     |        |                        |                     |                                   |
| Contador                                 |              |                  |          |     |        |                        |                     |                                   |
| Auditores Independentes                  |              |                  | _        |     | _      |                        |                     |                                   |

Imagem 2 – Coluna Lateral

## TEKNISA

3. Selecione a Empresa que deve ser realizada a parametrização na lacuna **Empresa** (Imagem 3).

| idigo Empresa O                                                                                                    |                             |                   |                                            |                                                 |                    |                   |                             |                  |                          |                    |
|----------------------------------------------------------------------------------------------------|-----------------------------|-------------------|--------------------------------------------|-------------------------------------------------|--------------------|-------------------|-----------------------------|------------------|--------------------------|--------------------|
| Procurar                                                                                                    |                             |                   |                                            |                                                 |                    |                   |                             |                  |                          | Q                  |
| ristro 0000 - Identificação da Entidada - Registro 0010 - Parã                                                                                                    | matros da Tributação - Dagi | stro 0020 Parân   | atros Compleme                             | ntarec                                          |                    |                   |                             |                  |                          |                    |
| icador do Início do Período                                                                                                    | ineuos de inibutação - Regi | 30 0 0020 - Falan | ienos completitei                          |                                                 |                    |                   |                             |                  |                          |                    |
|                                                                                                    |                             |                   |                                            |                                                 |                    |                   |                             |                  |                          |                    |
| icador de Situações Especiais e Outros eventos                                                                                                    |                             |                   |                                            | Data da Sit                                     | uação Espec        | ial/Evento        | ,                           |                  |                          |                    |
| n da ECF                                                                                                    |                             |                   | Identificad                                | ão da SCP                                       |                    |                   |                             |                  |                          |                    |
|                                                                                                    |                             |                   |                                            |                                                 |                    |                   |                             |                  |                          |                    |
|                                                                                                    |                             |                   |                                            |                                                 |                    |                   |                             |                  |                          |                    |
|                                                                                                    |                             |                   |                                            |                                                 |                    |                   |                             |                  |                          |                    |
|                                                                                                    |                             | C                 |                                            |                                                 |                    |                   |                             |                  |                          |                    |
|                                                                                                    |                             |                   |                                            |                                                 |                    |                   |                             |                  |                          |                    |
|                                                                                                    |                             |                   |                                            |                                                 |                    |                   |                             |                  |                          |                    |
| <b>jem 3</b> – Empresa                                                                                                    |                             |                   |                                            |                                                 |                    |                   |                             |                  |                          |                    |
|                                                                                                    |                             |                   |                                            |                                                 |                    |                   |                             |                  |                          |                    |
|                                                                                                    |                             |                   |                                            |                                                 |                    |                   |                             |                  |                          |                    |
|                                                                                                    |                             |                   |                                            |                                                 |                    |                   |                             |                  |                          |                    |
| A poromotrizooão á ro                                                                                                    | alizada ar                  |                   |                                            |                                                 |                    | 1).               |                             |                  |                          |                    |
| A parametrização é re                                                                                                    | ealizada er                 | n três            | grupo                                      | <b>s</b> (Imag                                  | gem                | 4):               |                             |                  |                          |                    |
| A parametrização é re                                                                                                    | ealizada er                 | n três            | grupo                                      | <b>s</b> (Ima                                   | gem                | 4):               |                             |                  |                          |                    |
| A parametrização é re                                                                                                    | ealizada er                 | n três            | grupo                                      | <b>s</b> (Imag                                  | gem                | 4):               | e<br>e                      | •                | CADCTB                   | 公                  |
| A parametrização é re                                                                                                    | alizada er                  | n três            | grupo                                      | <b>s</b> (Ima                                   | gem                | 4):<br>Acces      | a<br>ss Control             | 2.52.0 ( DB Vera | CADCTB<br>sion - 8637 )  | ∰<br>Favorit       |
| A parametrização é re<br>Bloco 0 - Registro de Abertura (0000, 0010 e 0020)<br>I1/04/2024   0013 - TEIONISA ODHEN<br>Iligo Empresa                                                                                                    | ealizada er                 | n três            | grupo                                      | s (Imag                                         | gem                | 4):<br>Acces      | 6<br>ss Control             | 2.52.0 ( DB Vers | CADCT8<br>sion - 8637 )  | ∱<br>Favorit       |
| A parametrização é re<br>Bloco 0 - Registro de Abertura (0000, 0010 e 0020)<br>1/104/2024   0013 - TEIONISA ODHEN<br>igo Empresa                                                                                                    | ealizada er                 | n três            | grupo                                      | s (Imag                                         | gem                | 4):<br>Acces      | 6<br>Ss Control             | 2.52.0 ( DB Verr | CADCTB<br>sion - 8637)   | £avorit<br>Q       |
| A parametrização é re<br>Bloco 0 - Registro de Abertura (0000, 0010 e 0020)<br>1/04/2024   0013 - TEKNISA ODHEN<br>Igo Empresa Procurar<br>gistro 0000 - Identificação da Entidade Registro 0010 - Parar                                                                                                    | ealizada er                 | n três            | <b>grupo</b> :                             | s (Imag                                         | gem                | 4):               | e<br>ss Control             | 2.52.0 ( DB Veri | CADCT8<br>sion - 8637.)  | ∱<br>Favorit       |
| A parametrização é re<br>Bloco 0 - Registro de Abertura (0000, 0010 e 0020)<br>1/04/2024   0013 - TERUISA ODHEN<br>Igo Empresa<br>Procurar<br>gistro 0000 - Identificação da Entidade Registro 0010 - Parâr<br>teador do Início do Período                                                                             | ealizada er                 | n três            | <b>grupo</b>                               | s (Imag                                         | gem                | 4):               | es Control                  | 2.52.0 ( DB Verr | CADCTB<br>ion - 8637 )   | £ravorit<br>Q      |
| A parametrização é re<br>Bloco 0 - Registro de Abertura (0000, 0010 e 0020)<br>11/04/2024   0013 - TEKNISA ODHEN<br>Ilgo Empresa<br>Procurar<br>gistro 0000 - Identificação da Entidade Registro 0010 - Parár<br>icador do Início do Período<br>icador de Situações Especiais e Outros eventos                         | ealizada er                 | m três            | <b>grupo</b>                               | s (Imag<br>ntares                               | gem<br>uação Espec | 4):<br>Acces      | e<br>ss Control             | 2.52.0 ( D8 Veri | CADCT8<br>sion - 8637.)  | £avorit<br>Q       |
| A parametrização é re<br>Bloco 0 - Registro de Abertura (0000, 0010 e 0020)<br>11/04/2024   0013 - TEIOIISA ODHEN<br>igo Empresa<br>Empresa<br>Procurar<br>gistro 0000 - Identificação da Entidade<br>Registro 0010 - Parár<br>cador do Início do Período<br>cador de Situações Especiais e Outros eventos             | ealizada er                 | n três            | <b>grupo</b>                               | s (Imag<br>ntares                               | gem<br>uação Espec | 4):<br>Acces      | a<br>is Control             | 2.52.0 ( DB Ver: | CADCT8<br>sion - 8637 )  | £avorit<br>Q       |
| A parametrização é re<br>Bloco 0 - Registro de Abertura (0000, 0010 e 0020)<br>11/04/2024   0013 - TEKNISA ODHEN<br>Igo Empresa<br>Empresa<br>Procurar<br>gistro 0000 - Identificação da Entidade Registro 0010 - Parar<br>cador do Início do Período<br>icador do Situações Especiais e Outros eventos<br>> da ECF    | ealizada er                 | n três            | <b>grupo</b><br>etros Complement           | s (Imag<br>ntares<br>Data da Sit<br>ção da SCP  | gem<br>uação Espec | 4):<br>Acces      | B<br>B<br>B<br>B<br>Control | 2.52.0 ( DB Verr | CADCTE<br>sion - 8637 )  | C<br>Ravorite<br>Q |
| A parametrização é re<br>Bloco 0 - Registro de Abertura (0000, 0010 e 0020)<br>1100/2024   0013 - TEKNISA ODHEN<br>igo Empresa<br>Empresa<br>Procurar<br>gistro 0000 - Identificação da Entidade Registro 0010 - Parár<br>Icador do Início do Período<br>icador do Situações Especiais e Outros eventos<br>2 da ECF    | ealizada er                 | n três            | grupos<br>netros Complement<br>Identificaç | s (Imag<br>ntares<br>Data da Sit<br>gão da SCP  | gem<br>uação Espec | 4):<br>Access     | G<br>IS Control             | 2.52.0 ( DB Verr | CADCT8<br>sion - 8637)   | €<br>Favoritu<br>Q |
| A parametrização é re<br>Bloco 0 - Registro de Abertura (0000, 0010 e 0020)<br>1104/2024   0013 - TEINISA ODHEN<br>digo Empresa<br>Empresa<br>Procurar<br>gistro 0000 - Identificação da Entidade Registro 0010 - Parár<br>licador de Início do Período<br>licador de Situações Especiais e Outros eventos<br>o da ECF | ealizada er                 | n três            | grupo:                                     | s (Imag<br>ntares<br>Data da Sit<br>ção da SCP  | gem<br>uação Espec | 4):<br>Acces      | e<br>s Control              | 2.52.0 ( DB Ver  | CADCTB<br>sion - 8637)   | £ravorite<br>Q     |
| A parametrização é re<br>Bloco 0 - Registro de Abertura (0000, 0010 e 0020)<br>11/04/2024   0013 - TEINISA ODHEN<br>digo Empresa Empresa Procurar<br>gistro 0000 - Identificação da Entidade Registro 0010 - Parâr<br>Icador do Início do Período<br>icador de Situações Especiais e Outros eventos<br>o da ECF        | ealizada er                 | n três            | grupo:                                     | s (Imag<br>ntares<br>Data da Situ<br>¡ão da SCP | gem<br>uação Espec | 4):<br>Accer      | G<br>is Control             | 2.52.0 ( DB Verr | CADCTB<br>sion - 8637)   | C<br>Cavorit       |
| A parametrização é res<br>Bloco 0 - Registro de Abertura (0000, 0010 e 0020)<br>1/04/2024   0013 - TEINISA ODHEN<br>digo Empresa Empresa Procurar<br>gistro 0000 - Identificação da Entidade Registro 0010 - Parár<br>licador do Início do Período<br>licador de Situações Especiais e Outros eventos                  | ealizada er                 | n três            | grupo:                                     | s (Imag<br>ntares<br>Data da situ<br>ção da SCP | gem<br>uação Espec | 4):<br>Accer      | Control                     | 2.52.0 ( DB Verr | CADCTB<br>alion - 86377  | €avorit<br>Q       |
| A parametrização é re                                                                                                    | ealizada er                 | n três            | grupo:                                     | s (Imag<br>ntares<br>Data da Sit<br>ção da SCP  | gem<br>uação Espec | 4):<br>Acces      |                             | 2.52.0 ( DB Verr | CADCTB<br>Join - 8637)   | €<br>Favorit       |
| A parametrização é re<br>Bloco 0 - Registro de Abertura (0000, 0010 e 0020)<br>11/04/2024 (0013 - TEINUSA ODHEN<br>digo Empresa<br>Procurar<br>sgistro 0000 - Identificação da Entidade Registro 0010 - Parán<br>dicador de Início do Período<br>dicador de Situações Especiais e Outros eventos<br>o da ECF           | ealizada er                 | n três            | <b>grupo</b>                               | s (Imag<br>ntares                               | gem<br>uação Espec | 4):<br>Acces      |                             | 2.52.0 ( DB Ver  | CAD(TB<br>siten - 8637)  |                    |
| A parametrização é re<br>bloco 0 - Registro de Abertura (0000, 0010 e 0020)<br>11/04/2024   0013 - TEIAUISA ODHEN<br>digo Empresa<br>procurar<br>egistro 0000 - Identificação da Entidade Registro 0010 - Parán<br>dicador do Início do Período<br>dicador de Situações Especiais e Outros eventos<br>to da ECF        | ealizada er                 | n três            | grupo:                                     | s (Imag<br>ntares<br>Data da Site               | gem<br>uação Espec | 4):<br>Acces      | e control                   | 2.52.0 ( D8 Ver  | CAD(TB<br>sion - 8637)   | ☆<br>Favorita      |
| A parametrização é re<br>Bloco 0 - Registro de Abertura (0000, 0010 e 0020)<br>11/04/2024   0013 - TEI/015A ODHEN<br>digo Empresa<br>Procurar<br>agistro 0000 - Identificação da Entidade Registro 0010 - Parán<br>dicador do Início do Período<br>dicador de Situações Especiais e Outros eventos<br>to da ECF        | ealizada er                 | m três            | <b>grupo</b><br>etros Complement           | s (Imag<br>ntares<br>Data da Sit<br>ção da SCP  | gem<br>uação Espec | 4):<br>accer      | e ss Control                | 2.52.0 ( D8 Ver  | CADCTB<br>Joon - 86377   | Ç.<br>Favorita     |
| A parametrização é re<br>Bloco 0 - Registro de Abertura (0000, 0010 e 0020)<br>1/04/2024   0013 - TEIOUISA ODHEN<br>digo Empresa<br>Procurar<br>agistro 0000 - Identificação da Entidade Registro 0010 - Parán<br>dicador de Início do Período<br>dicador de Situações Especiais e Outros eventos<br>ao da ECF         | ealizada er                 | m três            | <b>grupo</b><br>etros Complement           | s (Imag<br>ntares<br>Data da Site               | gem<br>uação Espec | 4):<br>ial/Evento | e es Control                | 2.52.0 ( D8 Ver  | CADCTE                   | Ç_<br>Favoritu     |
| A parametrização é re<br>Bloco 0 - Registro de Abertura (0000, 0010 e 0020)<br>1/04/2024   0013 - TEIONISA ODHEN<br>digo Empresa<br>Procurar<br>egistro 0000 - Identificação da Entidade Registro 0010 - Parán<br>dicador do Início do Período<br>dicador de Situações Especiais e Outros eventos<br>po da ECF         | ealizada er                 | m três            | grupos<br>etros Complement                 | s (Imag<br>ntares<br>Data da Sit                | gem<br>uação Espec | 4):<br>ial/Evento |                             | 2.52.0 ( D8 Veri | CADCTB<br>Sign - 8637 )  |                    |
| A parametrização é re     Dico 0 - Registro de Abertura (0000, 0010 e 0020)     11/04/2024   0013 - TEIANISA ODHEN  digo Empresa Empresa Procurar  egistro 0000 - Identificação da Entidade Registro 0010 - Parfar  dicador do Início do Período  dicador do Situações Especiais e Outros eventos  ao da ECF           | ealizada er                 | n três            | grupo:                                     | s (Imag<br>ntares<br>Data da Sit                | gem<br>uação Espec | 4):<br>ial/Evento | es Control                  | 2.52.0 ( D8 Vert | CADCTE<br>sion - 8637.)  |                    |
| A parametrização é re<br>Bloco 0 - Registro de Abertura (0000, 0010 e 0020)<br>110042024   0013 - TEKNISA ODHEN<br>digo Empresa<br>Empresa<br>Procurar<br>gistro 0000 - Identificação da Entidade Registro 0010 - Parán<br>licador do Início do Período<br>licador do Início do Período<br>e da ECF                    | ealizada er                 | n três            | grupo:                                     | s (Imag<br>ntares<br>Data da Siti<br>;ão da SCP | gem<br>uação Espec | 4):<br>Acces      | s Control                   | 2.52.0 ( DB Ver  | CADCTE<br>sion - 8637 )  |                    |
| A parametrização é re                                                                                                    | ealizada er                 | m três            | grupo:                                     | s (Imag<br>ntares<br>Data da Situ<br>;ão da SCP | gem<br>uação Espec | 4):<br>ial/Evento | Control                     | 2.52.0 ( DB Verr | CADCTB<br>alion - 86377) |                    |
| A parametrização é res<br>Dico 0 - Registro de Abertura (0000, 0010 e 0020)<br>I104/2024 (1013 - TENUISA GONEN<br>digo Empresa Empresa Procurar<br>sigistro 0000 - Identificação da Entidade Registro 0010 - Paraf<br>dicador de Início do Período<br>dicador de Situações Especiais e Outros eventos<br>o da ECF      | ealizada er                 | n três            | grupo:                                     | s (Imag<br>ntares<br>Data da situ<br>;ão da SCP | gem<br>uação Espec | 4):<br>ial/Evento |                             | 2.52.0 ( DB Verr | CADCTB<br>Join - 8637)   |                    |

Imagem 4 – Grupos

5

# ERP Web Documentos Fiscais - Escrituração Contábil Fiscal\_ECF / Cadastro do Bloco 0 Registro 0000 - Identificação de Entidade; Registro 0010 - Parâmetros de Tributação; Registro 0020 - Parâmetros Complementares. ė

### TEKNISA

# Registro 0000 Identificação de Entidade

1. Selecione a aba **Registro 0000 Identificação de Entidade** (Imagem 5).

|    | E 11/04/2024   0013 - TEKNISA ODHE | ertura (0000, 0010 e 0020)                                                                    |                      | Access Control | C<br>2.52.0 ( DB Version - | ADCTB<br>8637) Favoritos |
|----|------------------------------------|-----------------------------------------------------------------------------------------------|----------------------|----------------|----------------------------|--------------------------|
|    | Código Empresa                     | Empresa 0                                                                                     |                      |                |                            |                          |
| Π  |                                    |                                                                                               |                      |                |                            | ×                        |
| 4  | Registro 0000 - Identificação      | da Entidade registro 010 - Parâmetros de Tributação Registro 0020 - Parâmetros Complementares |                      |                |                            |                          |
|    | Indicador do Início do Período     |                                                                                               |                      |                |                            |                          |
|    | Indicador de Situações Especiais e | Outros eventos                                                                                | Data da Situação Esp | ecial/Evento   |                            |                          |
|    | Tipo da ECF                        | Identificação da S                                                                            | CP                   |                |                            |                          |
|    |                                    |                                                                                               |                      |                |                            |                          |
|    |                                    |                                                                                               |                      |                |                            |                          |
|    |                                    |                                                                                               |                      |                |                            |                          |
|    |                                    |                                                                                               |                      |                |                            |                          |
|    |                                    |                                                                                               |                      |                |                            |                          |
|    |                                    |                                                                                               |                      |                |                            |                          |
|    |                                    |                                                                                               |                      |                |                            |                          |
|    |                                    |                                                                                               |                      |                |                            |                          |
|    |                                    |                                                                                               |                      |                |                            |                          |
|    |                                    |                                                                                               |                      |                |                            |                          |
|    |                                    |                                                                                               |                      |                |                            |                          |
|    |                                    | Contar -                                                                                      |                      |                |                            |                          |
|    |                                    |                                                                                               | · ·                  | · ·            | 4                          | · ·                      |
| lr | <b>magem 5</b> – Registr           | o 0000 Identificação de Entidade                                                              |                      |                |                            |                          |
|    |                                    |                                                                                               |                      |                |                            |                          |
|    | 2 Droonch                          | a as <b>informações</b> (Imagem 6) necessá                                                    | iriae.               |                |                            |                          |
|    | Z. FIECHUI                         | a as <b>informações</b> (infagent o) necessa                                                  | 11105.               |                |                            |                          |
|    | = 🐟 Bloco 0 - Registro de Abe      | rtura (0000, 0010 e 0020)                                                                     |                      | A              |                            |                          |
|    |                                    |                                                                                               |                      | Access Control | 2.52.0 ( DB Version        | - 8637 ) Favoritos       |
|    | 02                                 | TESTE                                                                                         |                      |                |                            | ×                        |
|    |                                    |                                                                                               |                      |                |                            |                          |

| dige Emproco             | Emproce O               |                         |                     |                       |                    |                      |              |   |
|--------------------------|-------------------------|-------------------------|---------------------|-----------------------|--------------------|----------------------|--------------|---|
| 2                        | TESTE                   |                         |                     |                       |                    |                      |              | × |
| gistro 0000 - Identi     | ficação da Entidade     | Registro 0010 - Parâmet | ros de Tributação R | egistro 0020 - Parâme | tros Complementare | 25                   |              |   |
| licador do Início do Per | íodo                    |                         |                     |                       |                    |                      |              |   |
| licador de Situações Esp | eciais e Outros eventos |                         |                     |                       |                    | Data da Situação Esp | ecial/Evento |   |
| uo da ECF                |                         |                         |                     |                       | Identificação d    | a SCP                |              |   |
|                          |                         |                         |                     |                       |                    |                      |              |   |
|                          |                         |                         |                     |                       |                    |                      |              |   |
|                          |                         |                         |                     |                       |                    |                      |              |   |
|                          |                         |                         |                     |                       |                    |                      |              |   |
|                          |                         |                         |                     |                       |                    |                      |              |   |
|                          |                         |                         |                     |                       |                    |                      |              |   |
|                          |                         |                         |                     |                       |                    |                      |              |   |
|                          |                         |                         |                     |                       |                    |                      |              |   |
|                          |                         |                         |                     |                       |                    |                      |              |   |
|                          |                         |                         |                     |                       |                    |                      |              |   |
|                          |                         |                         |                     |                       |                    |                      |              |   |
|                          |                         |                         |                     |                       |                    |                      |              |   |
|                          |                         |                         |                     |                       |                    |                      |              |   |
|                          |                         |                         |                     |                       |                    |                      |              |   |
|                          |                         |                         |                     |                       |                    |                      |              |   |

7

Imagem 6 – Informações

| ERP | Web       | Doc   | ume          | ntos        | Fisc  | cais | - Esc | critu | ração | o Co  | ntáb | il Fis | scal_ | ECF  | / Ca | dast | ro do | o Blo | oco () |  |
|-----|-----------|-------|--------------|-------------|-------|------|-------|-------|-------|-------|------|--------|-------|------|------|------|-------|-------|--------|--|
|     |           |       |              |             |       |      |       |       |       |       |      |        |       |      |      |      |       |       |        |  |
|     |           |       |              |             |       |      |       |       |       |       |      |        |       |      |      |      |       |       |        |  |
|     |           |       |              |             |       |      |       |       |       |       |      |        |       |      |      |      |       |       |        |  |
|     |           |       |              |             |       |      |       |       |       |       |      |        |       |      |      |      |       |       |        |  |
| •   | Inc       | dica  | dor          | do I        | níci  | o do | ) Pe  | ríod  | lo;   |       |      |        |       |      |      |      |       |       |        |  |
| ٠   | Inc       | dica  | dor          | de S        | Situa | açõe | es E  | spe   | ciais | s e ( | Dutr | os E   | Ever  | ntos |      |      |       |       |        |  |
| •   | Da<br>Tir | ita d | a si<br>o F( | tuaq<br>CF· | ção   | Esp  | ecia  | al/Ev | vent  | 0;    |      |        |       |      |      |      |       |       |        |  |
| •   | lde       | entif | icaç         | ção (       | da S  | SCP. |       |       |       |       |      |        |       |      |      |      |       |       |        |  |
|     |           |       |              |             |       |      |       |       |       |       |      |        |       |      |      |      |       |       |        |  |
| 3.  | Cli       | que   | em           | Edi         | tar ( | (Ima | ager  | n 7)  | ) par | a re  | aliz | ar a   | s al  | tera | çõe  | S.   |       |       |        |  |
|     |           |       |              |             |       |      |       |       |       |       |      |        |       |      |      |      |       |       |        |  |

|                             | Empre            | sa O        |            |             |           |                               |            |              |           |            |            |                  |            |            |   |                       |   |   |
|-----------------------------|------------------|-------------|------------|-------------|-----------|-------------------------------|------------|--------------|-----------|------------|------------|------------------|------------|------------|---|-----------------------|---|---|
| 02                          | TESTE            |             |            |             |           |                               |            |              |           |            |            |                  |            |            |   |                       |   | × |
|                             |                  |             |            |             |           |                               |            |              |           |            |            |                  |            |            |   |                       |   | ~ |
|                             | 6                | ياء ماء أه  | n l        |             |           | - <del>-</del> - 11 - 11 - 22 |            |              | °         |            |            |                  |            |            |   |                       |   |   |
| kegistro 0000 - Identi      | licação da En    | ludade      | Registro ( | 0010 - Para | ametros d | e iributaçã                   | io Registi | ro 0020 - Pa | arametros | compleme   | entares    |                  |            |            |   |                       |   |   |
| Indicador do Início do Perí | íodo             |             |            |             |           |                               |            |              |           |            |            |                  |            |            |   |                       |   |   |
|                             |                  |             |            |             |           |                               |            |              |           |            |            |                  |            |            |   |                       |   |   |
| Indicador de Situações Esp  | oeciais e Outros | eventos     |            |             |           |                               |            |              |           |            | Da         | ata da Situ      | ação Espec | ial/Evento |   |                       |   |   |
|                             |                  |             |            |             |           |                               |            |              |           |            |            |                  |            |            |   |                       |   |   |
| lipo da ECF                 |                  |             |            |             |           |                               |            |              |           | Identifica | ção da SCF | ,                |            |            |   |                       |   |   |
|                             |                  |             |            |             |           |                               |            |              |           |            |            |                  |            |            |   |                       |   |   |
|                             |                  |             |            |             |           |                               |            |              |           |            |            |                  |            |            |   |                       |   |   |
|                             |                  |             |            |             |           |                               |            |              |           |            |            |                  |            |            |   |                       |   |   |
|                             |                  |             |            |             |           |                               |            |              |           |            |            |                  |            |            |   |                       |   |   |
|                             |                  |             |            |             |           |                               |            |              |           |            |            |                  |            |            |   |                       |   |   |
|                             |                  |             |            |             |           |                               |            |              |           |            |            |                  |            |            |   |                       |   |   |
|                             |                  |             |            |             |           |                               |            |              |           |            |            |                  |            |            |   |                       |   |   |
|                             |                  |             |            |             |           |                               |            |              |           |            |            |                  |            |            |   |                       |   |   |
|                             |                  |             |            |             |           |                               |            |              |           |            |            |                  |            |            |   |                       |   |   |
|                             |                  |             |            |             |           |                               |            |              |           |            |            |                  |            |            |   |                       |   |   |
|                             |                  |             |            |             |           |                               |            |              |           |            |            |                  |            |            |   |                       |   |   |
|                             |                  |             |            |             |           |                               |            |              |           |            |            |                  |            |            |   |                       |   |   |
|                             |                  |             |            |             |           |                               |            |              |           |            |            |                  |            |            |   |                       |   |   |
|                             |                  |             |            |             |           |                               |            |              |           |            |            |                  |            |            |   |                       |   |   |
|                             |                  |             |            |             |           |                               |            |              |           |            |            |                  |            |            |   |                       |   |   |
|                             |                  |             |            |             |           |                               |            |              |           |            |            |                  |            |            |   |                       |   |   |
|                             |                  |             |            |             |           |                               |            |              |           |            |            |                  |            |            |   |                       |   |   |
|                             |                  |             |            |             |           |                               |            |              | •         |            |            |                  |            |            |   |                       |   |   |
|                             |                  |             |            |             |           |                               |            | 0            | 1         |            |            |                  |            |            |   |                       |   |   |
|                             |                  |             |            |             |           |                               |            | Editar       |           |            |            |                  |            |            |   |                       |   |   |
|                             |                  |             |            |             |           |                               |            | Editar       | ]         |            |            |                  |            |            |   |                       |   |   |
|                             |                  |             |            |             |           |                               |            | Editar       | ]         |            |            |                  |            |            |   |                       |   |   |
| <b>agem 7</b> – Edi         | itar             |             |            |             |           |                               |            | Editar       | ]         |            |            |                  |            |            |   |                       |   |   |
| <b>agem 7</b> – Ed          | itar             | •           |            |             |           |                               |            | Editar       | ]         | •          |            |                  | •          |            |   |                       |   |   |
| <b>agem 7</b> – Edi         | itar             | •           |            |             |           |                               |            | Editar       | ]         |            |            | •                | •          | •          | • |                       |   |   |
| <b>agem 7</b> – Edi         | itar             | •           | •          |             |           |                               |            | Editar       | ]         |            |            | •                | •          | •          |   | •                     | • |   |
| <b>agem 7</b> – Edi         | itar             |             |            |             | -<br>     |                               |            | Geotar       | ]         |            |            |                  | •          | •          | - |                       | - |   |
| <b>agem 7</b> – Edi         | itar             | •           |            |             |           |                               |            | Boltar       | ]         | •          |            | -<br>-<br>-      | •          | •          | - | •                     | - |   |
| <b>agem 7</b> – Edi         | itar             | •           | •          |             |           |                               |            | Editar       | ]         | •          |            | •                | •          | •          | - | •                     | • |   |
| <b>agem 7</b> – Ed          | itar             | •           | •          |             | -<br>     |                               |            | Editar       | ]         | •          |            | •                | •          | -          | - | -                     | - | - |
| <b>agem 7</b> – Ed          | itar             | •           | -          |             | -         |                               |            | Cedear       | ]         |            |            |                  | -          | -          | - | •                     | - | - |
| <b>agem 7</b> – Ed          | itar             |             | •          | -           |           |                               |            | Coltar       | ]         | •          | -          |                  | -          | -          | - | •                     | - | - |
| <b>agem 7</b> – Ed          | itar             | -<br>-<br>- | •          | •           | -<br>     |                               |            | Boltar       |           | •          | -          | •                | •          | •          | - | •                     | - | - |
| <b>agem 7</b> – Ed          | itar             | -           | •          | •           |           |                               |            | Editar       |           | •          | -          | -                | -          | -          | - |                       | - |   |
| <b>agem 7</b> – Ed          | itar             | •           | •          |             | -         |                               |            | Editar       |           |            | -          | -                | -          | -          | - |                       | - |   |
| <b>agem 7</b> – Ed          | itar             | •           | •          | •           |           |                               |            | Editar       |           |            | -          | -                | -          | -          | - | -                     | - |   |
| <b>agem 7</b> – Ed          | itar             | -           | •          |             |           |                               |            | Editar       |           | •          | -          | -                | -          | -          | - | •                     | - |   |
| <b>agem 7</b> – Ed          | itar             | •           | •          | •           |           |                               |            | Cottar       |           | •          | -          | -<br>-<br>-<br>- | •          | -          | - | -<br>-<br>-<br>-<br>- | - |   |
| <b>agem 7</b> – Ed          | itar             | -           | •          | -           |           |                               |            | Coltar       |           | •          | •          | •                | •          | -          | - | •                     | - |   |

4. Clique em **Salvar** (Imagem 8) para finalizar a parametrização.

| 00        | mpresa       |             | Emp        | oresa O    |   |      |      |        |            |             |              |            |            |          |   | ~      |
|-----------|--------------|-------------|------------|------------|---|------|------|--------|------------|-------------|--------------|------------|------------|----------|---|--------|
| 02        |              |             | TES        | STE        |   |      |      |        |            |             |              |            |            |          |   | ×      |
| Registr   | o 0000 -     | Identifica  | ação da I  | Entidade   |   |      |      |        |            |             |              |            |            |          |   |        |
| Indicado  | or do Início | do Período  | 0          |            |   | <br> | <br> | <br>   |            |             |              |            |            | <br>     |   |        |
|           |              |             |            |            |   |      |      |        |            |             |              |            |            |          |   | $\sim$ |
| Indicado  | or de Situa  | ções Especi | ais e Outr | os eventos | 0 |      |      |        |            | Da          | ata da Situa | ição Espec | ial/Evento |          |   |        |
| Tine da l | CE 0         |             |            |            |   |      |      |        | Idoptifica | vrão da SCI |              |            |            |          |   |        |
| npo da i  |              |             |            |            |   |      |      | $\sim$ | Identifica | içao da sei |              |            |            |          |   |        |
|           |              |             |            |            |   |      |      |        |            |             |              |            |            |          |   |        |
|           |              |             |            |            |   |      |      |        |            |             |              |            |            |          |   |        |
|           |              |             |            |            |   |      |      |        |            |             |              |            |            |          |   |        |
|           |              |             |            |            |   |      |      |        |            |             |              |            |            |          |   |        |
|           |              |             |            |            |   |      |      |        |            |             |              |            |            |          |   |        |
|           |              |             |            |            |   |      |      |        |            |             |              |            |            |          |   |        |
|           |              |             |            |            |   |      |      |        |            |             |              |            |            |          |   |        |
|           |              |             |            |            |   |      |      |        |            |             |              |            |            |          |   |        |
|           |              |             |            |            |   |      |      |        |            |             |              |            |            |          |   |        |
|           |              |             |            |            |   |      |      |        |            |             |              |            |            |          |   |        |
|           |              |             |            |            |   |      |      |        |            |             |              |            |            | <b>.</b> |   |        |
|           |              |             |            |            |   |      |      |        |            |             |              |            |            |          |   |        |
| Cancela   | ar           |             |            |            |   |      |      |        |            |             |              |            |            |          | 4 | Salvar |
|           |              |             |            |            |   |      |      |        |            |             |              |            |            |          |   |        |
|           |              |             |            |            |   |      |      |        |            |             |              |            |            |          |   |        |
| lage      | m 8 -        | - Salv      | ar         |            |   |      |      |        |            |             |              |            |            |          |   |        |
|           |              |             |            |            |   |      |      |        |            |             |              |            |            |          |   |        |
|           |              |             |            |            |   |      |      |        |            |             |              |            |            |          |   |        |
|           |              |             |            |            |   |      |      |        |            |             |              |            |            |          |   |        |
|           |              |             |            |            |   |      |      |        |            |             |              |            |            |          |   |        |
|           |              |             |            |            |   |      |      |        |            |             |              |            |            |          |   |        |
|           |              |             |            |            |   |      |      |        |            |             |              |            |            |          |   |        |
|           |              |             |            |            |   |      |      |        |            |             |              |            |            |          |   |        |
|           |              |             |            |            |   |      |      |        |            |             |              |            |            |          |   |        |
|           |              |             |            |            |   |      |      |        |            |             |              |            |            |          |   |        |
|           |              |             |            |            |   |      |      |        |            |             |              |            |            |          |   |        |
|           |              |             |            |            |   |      |      |        |            |             |              |            |            |          |   |        |
|           |              |             |            |            |   |      |      |        |            |             |              |            |            |          |   |        |
|           |              |             |            |            |   |      |      |        |            |             |              |            |            |          |   |        |
|           |              |             |            |            |   |      |      |        |            |             |              |            |            |          |   |        |
|           |              |             |            |            |   |      |      |        |            |             |              |            |            |          |   |        |
|           |              |             |            |            |   |      |      |        |            |             |              |            |            |          |   |        |
|           |              |             |            |            |   |      |      |        |            |             |              |            |            |          |   |        |
|           |              |             |            |            |   |      |      |        |            |             |              |            |            |          |   |        |
|           |              |             |            |            |   |      |      |        |            |             |              |            |            |          |   |        |
|           |              |             |            |            |   |      |      |        |            |             |              |            |            |          |   |        |
|           |              |             |            |            |   |      |      |        |            |             |              |            |            |          |   |        |
|           |              |             |            |            |   |      |      |        |            |             |              |            |            |          |   |        |
|           |              |             |            |            |   |      |      |        |            |             |              |            |            |          |   |        |
|           |              |             |            |            |   |      |      |        |            |             |              |            |            |          |   |        |
|           |              |             |            |            |   |      |      |        |            |             |              |            |            |          |   |        |
|           |              |             |            |            |   |      |      |        |            |             |              |            |            |          |   |        |
|           |              |             |            |            |   |      |      |        |            |             |              |            |            |          |   |        |

9

# Registro 0010 - Parâmetros de Tributação

#### 1. Selecione a aba Registro 0010 - Parâmetros de Tributação (Imagem 9).

| Bloco 0 - Registr                                                                                                    | o de Abertura (0000, 0010 e (<br>KNISA ODHEN | 0020)                                             |                       |                        | Access Control    | 2.52.0 ( DB Ver | CADCTB<br>sion - 8637 )<br>Favoritos |
|----------------------------------------------------------------------------------------------------|----------------------------------------------|---------------------------------------------------|-----------------------|------------------------|-------------------|-----------------|--------------------------------------|
| Código Empresa                                                                                                    | Empresa O                                    |                                                   |                       |                        |                   |                 | ×                                    |
| 02                                                                                                    | TESTE                                        |                                                   |                       |                        |                   |                 | ^                                    |
| Registro 0000 - Identifica                                                                                                    | ção da Entidade Registro 001                 | 0 - Parâmetros de Tributação Regist               | tros Complementares   |                        |                   |                 |                                      |
| Período de Apuração do I                                                                                                    | RPJ e CSLL                                   | Forma de                                          | Tributação e do Lucro |                        |                   |                 |                                      |
| Optante pelo PAES                                                                                                    |                                              | Optante pelo REFIS                                |                       | Qualificação da Pessoa | Jurídica          |                 |                                      |
| Optante pela extinção do                                                                                                    | RTT em 2014                                  | Diferença entre Contabilidade Fiscal/Soc.         |                       | Critério de Reconhecim | iento de Receitas |                 |                                      |
| > Forma de Apuração                                                                                                    | Estimativa Mensal                            |                                                   |                       |                        |                   |                 |                                      |
| > Forma de Tributação                                                                                                    | o nos Trimestres                             |                                                   |                       |                        |                   |                 |                                      |
|                                                                                                    |                                              |                                                   |                       |                        |                   |                 |                                      |
|                                                                                                    |                                              |                                                   |                       |                        |                   |                 |                                      |
|                                                                                                    |                                              |                                                   |                       |                        |                   |                 |                                      |
|                                                                                                    |                                              |                                                   |                       |                        |                   |                 |                                      |
|                                                                                                    |                                              |                                                   |                       |                        |                   |                 |                                      |
|                                                                                                    |                                              |                                                   |                       |                        |                   |                 |                                      |
|                                                                                                    |                                              |                                                   |                       |                        |                   |                 |                                      |
|                                                                                                    |                                              |                                                   |                       |                        |                   |                 |                                      |
|                                                                                                    |                                              | 0                                                 |                       |                        |                   |                 |                                      |
|                                                                                                    |                                              | Editar                                            |                       |                        |                   |                 |                                      |
| <b>agom 0</b> – Po                                                                                                    | aistro 0010 - Par                            | âmetros de Tributação                             |                       |                        |                   |                 |                                      |
| agein 9 – Re                                                                                                    | gisti 0 00 10 - Fai                          |                                                   |                       |                        |                   |                 |                                      |
|                                                                                                    |                                              |                                                   |                       |                        |                   |                 |                                      |
| . Preel                                                                                                    | ncha as <b>info</b>                          | rmacões (Imagem 1                                 | 0) necess             | árias:                 |                   |                 |                                      |
|                                                                                                    |                                              | ,                                                 | -,                    |                        |                   |                 |                                      |
| 📩 Bloco 0 - Registro                                                                                                    | o de Abertura (0000, 0010 e 0                | 020)                                              |                       |                        | 0                 | 2.52.0 ( DB Ve  | CADCTE                               |
| 6digo Empresa                                                                                                    | Empresa ©                                    |                                                   |                       |                        | Access Control    | 2.32.0 ( 00 98  | Favorito                             |
| 2                                                                                                    | TESTE                                        |                                                   |                       |                        |                   |                 | ×                                    |
|                                                                                                    |                                              |                                                   |                       |                        |                   |                 |                                      |
| egistro 0000 - Identificaçã                                                                                                    | ao da Entidade Registro 0010                 | O - Parametros de Tributação Registro 0020 - Para | metros Complementares |                        |                   |                 |                                      |
| eriodo de Apuração do IR                                                                                                    | PJeCSLL                                      | Forma de                                          | iributação e do Lucro |                        |                   |                 |                                      |
| ptante pelo PAES                                                                                                    |                                              | Optante pelo REFIS                                |                       | Qualificação da Pessoa | a Jurídica        |                 |                                      |
| atanto pola ovtincão do 5                                                                                                    | PTT om 2014                                  | Diference entre Centabilidade Eiscal/Sec          |                       | Critória do Posanhosin | nonte de Receitas |                 |                                      |
| prante pela extinção do P                                                                                                    | cri em 2014                                  | bilerença entre contabilidade riscal/soc.         |                       | criterio de Reconnecir | nento de Receitas |                 |                                      |
| Forma de Apuração I                                                                                                    | Estimativa Mensal                            |                                                   |                       |                        |                   |                 |                                      |
| Franciska and Franciska and Franciska an | Tologation                                   |                                                   |                       |                        |                   |                 |                                      |
| <ul> <li>Forma de Tributação</li> </ul>                                                                                                    | nos Irimestres                               |                                                   |                       |                        |                   |                 |                                      |

Edit

Imagem 10 - Informações

TEKNISA

| Período de Apuração do IRPJ e CSLL        |  |  |  |  |  |  |
|-------------------------------------------|--|--|--|--|--|--|
| Forma de Tributação e do Lucro            |  |  |  |  |  |  |
| Optante pelo PAES                         |  |  |  |  |  |  |
| Optante pelo REFIS                        |  |  |  |  |  |  |
| Qualificação da Pessoa Jurídica           |  |  |  |  |  |  |
| Optante pela Extinção do RTT em 2014      |  |  |  |  |  |  |
| Diferença entre Contabilidade Fiscal/Soc. |  |  |  |  |  |  |
| Critério de Reconhecimento de Receitas    |  |  |  |  |  |  |
|                                           |  |  |  |  |  |  |
| Forma de Apuração Estimativa Mensal       |  |  |  |  |  |  |
| Forma de tributação nos trimestres        |  |  |  |  |  |  |
| · · · · · · · · · · · · · · · · · · ·     |  |  |  |  |  |  |
|                                           |  |  |  |  |  |  |

3. Clique em **Editar** (Imagem 11) para realizar as alterações.

|                           | EKNISA ODHEN    |          |           |        |                                           |                                |           |                |               |          |   |                                 | Access     | s Control | 2.52.0 ( DB Ver | 31011 - 0033 ) |   |  |
|---------------------------|-----------------|----------|-----------|--------|-------------------------------------------|--------------------------------|-----------|----------------|---------------|----------|---|---------------------------------|------------|-----------|-----------------|----------------|---|--|
| ódigo Empresa             | Emp             | oresa O  |           |        |                                           |                                |           |                |               |          |   |                                 |            |           |                 |                |   |  |
| 02                        | TES             | στe      |           |        |                                           |                                |           |                |               |          |   |                                 |            |           |                 |                | × |  |
| egistro 0000 - Identifica | ição da Entidad | e Regist | ro 0010 - | Parâme | tros de 1                                 | Fributaçã                      | o Registr | o 0020 - Parâi | netros Comple | mentares |   |                                 |            |           |                 |                |   |  |
| eríodo de Apuração do I   | IRPJ e CSLL     |          |           |        |                                           | Forma de Tributação e do Lucro |           |                |               |          |   |                                 |            |           |                 |                |   |  |
| optante pelo PAES         |                 |          |           |        | Optante pelo REFIS                        |                                |           |                |               |          |   | Qualificação da Pessoa Jurídica |            |           |                 |                |   |  |
| Optante pela extinção do  | o RTT em 2014   |          |           |        | Diferença entre Contabilidade Fiscal/Soc. |                                |           |                |               |          |   | econhecim                       | iento de R | eceitas   |                 |                |   |  |
| > Forma de Apuração       | o Estimativa M  | ensal    |           |        |                                           |                                |           |                |               |          |   |                                 |            |           |                 |                |   |  |
| > Forma de Tributaçã      | io nos Trimest  | res      |           |        |                                           |                                |           |                |               |          |   |                                 |            |           |                 |                |   |  |
|                           |                 |          |           |        |                                           |                                |           |                |               |          |   |                                 |            |           |                 |                |   |  |
|                           |                 |          |           |        |                                           |                                |           |                |               |          |   |                                 |            |           |                 |                |   |  |
|                           |                 |          |           |        |                                           |                                |           |                |               |          |   |                                 |            |           |                 |                |   |  |
|                           |                 |          |           |        |                                           |                                |           |                |               |          |   |                                 |            |           |                 |                |   |  |
|                           |                 |          |           |        |                                           |                                |           |                |               |          |   |                                 |            |           |                 |                |   |  |
|                           |                 |          |           |        |                                           |                                |           |                |               |          |   |                                 |            |           |                 |                |   |  |
|                           |                 |          |           |        |                                           |                                |           |                |               |          |   |                                 |            |           |                 |                |   |  |
|                           |                 |          |           |        |                                           |                                |           |                |               |          |   |                                 |            |           |                 |                |   |  |
|                           |                 |          |           |        |                                           |                                |           |                |               |          |   |                                 |            |           |                 |                |   |  |
|                           |                 |          |           |        |                                           |                                |           | 0              |               |          |   |                                 |            |           |                 |                |   |  |
|                           |                 |          |           |        |                                           |                                |           | Editar         |               |          |   |                                 |            |           |                 |                |   |  |
|                           |                 |          |           |        |                                           |                                |           | Estar          |               |          |   |                                 |            |           |                 |                |   |  |
|                           |                 |          |           |        |                                           | -                              |           | eosar<br>20    |               |          |   |                                 |            |           |                 |                |   |  |
| agem 11 – E               | Editar          |          |           |        | -                                         |                                |           | G              |               |          |   |                                 |            | •         |                 |                |   |  |
| a <b>gem 11</b> – E       | Editar          |          |           |        |                                           |                                |           | Ediar          | · · ·         | •        | • |                                 |            |           |                 | -              |   |  |
| agem 11 – E               | Editar          |          |           |        |                                           |                                |           | Edtar          | · · ·         |          | • |                                 |            | •         |                 | -              |   |  |
| a <b>gem 11</b> – E       | Editar          | •        | •         | •      | -                                         |                                |           | Editar         | · · ·         | •        | • | -                               | -          | -         | •               | -              |   |  |
| a <b>gem 11</b> – E       | Editar          | -        |           |        | -                                         |                                |           | Estar          | · · ·         |          | - | -                               | -          | -         | -               | -              |   |  |

4. Clique em Salvar (Imagem 12) para finalizar a parametrização.

| 02       | mpresa       |             | Emp<br>TES | resa ©<br>TE |   |        |           |             |                |           |            |            |        |               |           |              |           |  | ×      |
|----------|--------------|-------------|------------|--------------|---|--------|-----------|-------------|----------------|-----------|------------|------------|--------|---------------|-----------|--------------|-----------|--|--------|
| Registra | 0010 - P     | arâmetr     | os de Tr   | ibutação     | ) |        |           |             |                |           |            |            |        |               |           |              |           |  |        |
| Período  | le Apuração  | o do IRPJ e |            |              |   |        |           |             |                | Forma     | de Tributa | ção e do L | ucro 🛛 |               |           |              |           |  |        |
| Optante  | pelo PAES C  | ,           |            |              |   |        | Optante p | elo REFIS ( | ×<br>0         |           |            |            |        | Qualificação  | da Pessoa | a Jurídica 🛙 | )         |  | ~      |
| Ontante  | nela extinci | ão do PTT   | am 2014 @  | 5            |   | ~      | Diference | entre Con   | tabilidado Fis | cal/Soc @ |            |            | ~      | Critório de l | econhecir | nento de P   | oroitas O |  | ~      |
| optime   | pelu exting  |             |            |              |   | $\sim$ | bilerença |             | tubindude 11.  |           |            |            | ~      |               |           | incinco de R | cochus -  |  | ~      |
| > Form   | na de Apur   | ação Esti   | nativa M   | ensal        |   |        |           |             |                |           |            |            |        |               |           |              |           |  |        |
| > Form   | na de Tribu  | itação no:  | Trimest    | res          |   |        |           |             |                |           |            |            |        |               |           |              |           |  |        |
|          |              |             |            |              |   |        |           |             |                |           |            |            |        |               |           |              |           |  |        |
|          |              |             |            |              |   |        |           |             |                |           |            |            |        |               |           |              |           |  |        |
|          |              |             |            |              |   |        |           |             |                |           |            |            |        |               |           |              |           |  |        |
|          |              |             |            |              |   |        |           |             |                |           |            |            |        |               |           |              |           |  |        |
|          |              |             |            |              |   |        |           |             |                |           |            |            |        |               |           |              |           |  |        |
|          |              |             |            |              |   |        |           |             |                |           |            |            |        |               |           |              |           |  |        |
| Cancela  | r            |             |            |              |   |        |           |             |                |           |            |            |        |               |           |              |           |  | Salvar |
|          |              |             |            |              |   |        |           |             |                |           |            |            |        |               |           |              |           |  |        |
| 200      | n 12 .       | - Cali      | or         |              |   |        |           |             |                |           |            |            |        |               |           |              |           |  |        |
| layei    | 11,12        | Sal         | al         |              |   |        |           |             |                |           |            |            |        |               |           |              |           |  |        |
|          |              |             |            |              |   |        |           |             |                |           |            |            |        |               |           |              |           |  |        |
|          |              |             |            |              |   |        |           |             |                |           |            |            |        |               |           |              |           |  |        |
|          |              |             |            |              |   |        |           |             |                |           |            |            |        |               |           |              |           |  |        |
|          |              |             |            |              |   |        |           |             |                |           |            |            |        |               |           |              |           |  |        |
|          |              |             |            |              |   |        |           |             |                |           |            |            |        |               |           |              |           |  |        |
|          |              |             |            |              |   |        |           |             |                |           |            |            |        |               |           |              |           |  |        |
|          |              |             |            |              |   |        |           |             |                |           |            |            |        |               |           |              |           |  |        |
|          |              |             |            |              |   |        |           |             |                |           |            |            |        |               |           |              |           |  |        |
|          |              |             |            |              |   |        |           |             |                |           |            |            |        |               |           |              |           |  |        |
|          |              |             |            |              |   |        |           |             |                |           |            |            |        |               |           |              |           |  |        |
|          |              |             |            |              |   |        |           |             |                |           |            |            |        |               |           |              |           |  |        |
|          |              |             |            |              |   |        |           |             |                |           |            |            |        |               |           |              |           |  |        |
|          |              |             |            |              |   |        |           |             |                |           |            |            |        |               |           |              |           |  |        |
|          |              |             |            |              |   |        |           |             |                |           |            |            |        |               |           |              |           |  |        |
|          |              |             |            |              |   |        |           |             |                |           |            |            |        |               |           |              |           |  |        |
|          |              |             |            |              |   |        |           |             |                |           |            |            |        |               |           |              |           |  |        |
|          |              |             |            |              |   |        |           |             |                |           |            |            |        |               |           |              |           |  |        |
|          |              |             |            |              |   |        |           |             |                |           |            |            |        |               |           |              |           |  |        |
|          |              |             |            |              |   |        |           |             |                |           |            |            |        |               |           |              |           |  |        |

# **Registro 0020 - Parâmetros Complementares**

1. Selecione a aba **Registro 0020 - Parâmetros Complementares** (Imagem 13).

| ≡ 🔯 Bloco 0 - Registro d<br>11/04/2024   0013 - TEKNIS       | e Abertura (0000<br>A ODHEN                | , 0010 e 0020)                                                                     |                                                                                       | CADCTE CADCTE                                  |
|--------------------------------------------------------------|--------------------------------------------|------------------------------------------------------------------------------------|---------------------------------------------------------------------------------------|------------------------------------------------|
| Código Empresa                                               | Empresa O<br>TESTE                         |                                                                                    |                                                                                       | ×                                              |
| Registro 0000 - Identificação                                | da Entidade Regi                           | stro 0010 - Parâmetros de Tributaçãe Registro                                      | 0020 - Parâmetros Complementares                                                      |                                                |
| Alíqueota da CSLL da PJ em 3                                 | 1/12/2015                                  | Quantidade de SCP da PJ                                                            | Administradora de Fundos e Clubes de<br>Investimento                                  | Participações em Consórcios de Empresas        |
| Operações com o Exterior                                     |                                            | Operações com Pessoa Vinculada/Interposta<br>Pessoa/País com Tributação Favorecida | PJ Enquadrada nos artigos 48 ou 49 da IN RFB r<br>1.312/2012                          | no<br>Participações no Exterior                |
| Atividade Rural                                              |                                            | Lucro da Exploração                                                                | Isenção e redução do imposto para Lucro<br>Presumido                                  | FINOR/FINAM/FUNRES                             |
| Doação a campanhas eleitora                                  | is                                         | Participação permanente em coligadas ou<br>controladas                             | PJ efetuou vendas a empresa comercial<br>exportadora com fim específico de exportação | o Rendimentos do exterior ou de não residentes |
| Ativos no Exterior                                           |                                            | PJ comercial exportadora                                                           | Pagamentos ao exterior ou a não residentes                                            | Comércio eletrônico e tecnologia da informação |
| Royalties recebidos do Brasil                                | e do exterior                              | Royalties pagos a beneficiários do Brasil e de<br>exterior                         | o<br>Rendimentos relativos a serviços, juros e divid                                  | iendos recebidos do Brasil e do exterior       |
| Pagamentos ou remessas a ti<br>exterior                      | tulo de serviços, ju                       | ros e dividendos a beneficiários recebidos do Bra                                  | il e do Inovação tecnológica e desenvolvimento<br>tecnológico                         | Capacitação de informática e inclusão          |
| PJ habilitada no Repes, Recap<br>Recopa, Copa do Mundo, Reti | , Padis, PATVD, Reid<br>d, REPNBL-Redes, R | li, Repenec, Reicomp, Retaero, Recine, Resíduos S<br>eif e Olimpíadas              | ólidos,<br>Pólo industrial de Manaus e Amazônia Ocident                               | tal Zonas de processamento de exportação       |
| Áreas de livre comércio                                      |                                            | Entidade Integrante de Gr                                                          | upo Multinacional                                                                     |                                                |
|                                                              |                                            |                                                                                    | 0                                                                                     |                                                |

Imagem 13 - Registro 0020 - Parâmetros Complementares

#### 2. Preencha as informações (Imagem 14) necessárias:

| Código Empresa                                            | Empresa 🛛                                     |                                                                                    |                                                                                       |                                                |  |  |  |  |
|-----------------------------------------------------------|-----------------------------------------------|------------------------------------------------------------------------------------|---------------------------------------------------------------------------------------|------------------------------------------------|--|--|--|--|
| 02                                                        | TESTE                                         |                                                                                    |                                                                                       |                                                |  |  |  |  |
| Registro 0000 - Identificação                             | o da Entidade Regi                            | stro 0010 - Parâmetros de Tributação Registro 0020 -                               | - Parâmetros Complementares                                                           |                                                |  |  |  |  |
| Alíqueota da CSLL da PJ em                                | 31/12/2015                                    | Quantidade de SCP da PJ                                                            | Administradora de Fundos e Clubes de<br>Investimento                                  | Participações em Consórcios de Empresas        |  |  |  |  |
| Operações com o Exterior                                  |                                               | Operações com Pessoa Vinculada/Interposta<br>Pessoa/País com Tributação Favorecida | PJ Enquadrada nos artigos 48 ou 49 da IN RFB no<br>1.312/2012                         | Participações no Exterior                      |  |  |  |  |
| Atividade Rural                                           |                                               | Lucro da Exploração                                                                | Isenção e redução do imposto para Lucro<br>Presumido                                  | FINOR/FINAM/FUNRES                             |  |  |  |  |
| Doação a campanhas eleito                                 | rais                                          | Participação permanente em coligadas ou<br>controladas                             | PJ efetuou vendas a empresa comercial<br>exportadora com fim específico de exportação | Rendimentos do exterior ou de não residentes   |  |  |  |  |
| Ativos no Exterior                                        |                                               | PJ comercial exportadora                                                           | Pagamentos ao exterior ou a não residentes                                            | Comércio eletrônico e tecnologia da informação |  |  |  |  |
| Royalties recebidos do Bras                               | il e do exterior                              | Royalties pagos a beneficiários do Brasil e do<br>exterior                         | Rendimentos relativos a serviços, juros e dividend                                    | os recebidos do Brasil e do exterior           |  |  |  |  |
| Pagamentos ou remessas a<br>exterior                      | título de serviços, ju                        | iros e dividendos a beneficiários recebidos do Brasil e do                         | Inovação tecnológica e desenvolvimento<br>tecnológico                                 | Capacitação de informática e inclusão          |  |  |  |  |
| የJ habilitada no Repes, Reca<br>Recopa, Copa do Mundo, Re | ap, Padis, PATVD, Rei<br>tid, REPNBL-Redes, I | di, Repenec, Reicomp, Retaero, Recine, Resíduos Sólidos,<br>Reif e Olimpíadas      | Pólo industrial de Manaus e Amazônia Ocidental                                        | Zonas de processamento de exportação           |  |  |  |  |
| Áreas de livre comércio                                   |                                               | Entidade Integrante de Grupo Mul                                                   | ltinacional                                                                           |                                                |  |  |  |  |

#### Imagem 14 – Informações

TEKNISA

|   | Alíqueta da CSLL da DI:                                        |        |        |      |
|---|----------------------------------------------------------------|--------|--------|------|
| • | Allquota da CSEL da FJ,<br>Quantidada da SCP da PJ:            |        |        |      |
|   | Administradora de Eundos e Clubes de Investimento:             |        |        |      |
|   | Participações em Consórcios de Empresas:                       |        |        |      |
|   | Operações com o Exterior:                                      |        |        |      |
| • | Operações com Dessos Vinculado (Internesta Dessos /Deís es     | m      |        |      |
|   | Tributações com ressua vinculada/interposta ressua/rais com    | 111*   |        |      |
|   | D Enguadrada pos artigos 49 au 40 de IN DEP po 1.212/2012      |        |        |      |
| • | PJ Eliquadiada nos al ligos 40 ou 49 da in RFB no 1.312/2012,  | ,      |        |      |
| • | Atividada Dural:                                               |        |        |      |
|   |                                                                |        |        |      |
|   | Lucio da Exploração,                                           |        |        |      |
| • | Isenção e redução do imposto para Lucro Presumido,             |        |        |      |
| • | FINUR/FINAM/FUNRES,                                            |        |        |      |
|   | Doação a campanhas eleitorais,                                 |        |        |      |
| • | Participação permanente em collgadas ou controladas,           |        | Affi   |      |
| • | PJ eletuou vendas a empresa comercial exportadora com lim      | espe   | eciii( | 0    |
|   | de exportação;                                                 |        |        |      |
| • | Rendimentos do exterior ou de não residentes;                  |        |        |      |
| • | Ativos no Exterior;                                            |        |        |      |
| • | PJ comercial exportadora;                                      |        |        |      |
| • | Pagamentos ao exterior ou a nao residentes;                    |        |        |      |
|   | Comercio eletronico e tecnologia da informação;                |        |        |      |
| • | Royalties recebidos do Brasil e do exterior;                   |        |        |      |
| • | Royalties pagos a beneficiarios do Brasil e do exterior;       | - de   | Duc    |      |
| • | Rendimentos relativos a serviços, juros e dividendos recebidos | 5 do I | Bras   | siie |
|   | do exterior;                                                   |        |        |      |
| • | Pagamentos ou remessas a título de serviços, juros e dividend  | ios a  |        |      |
| * | beneficiarios recebidos do Brasil e do exterior;               |        |        |      |
| • | Inovação tecnologica e desenvolvimento tecnologico;            |        |        |      |
| • | Capacitação de informática e inclusão;                         |        |        |      |
| • | PJ habilitada no Repes, Recap, Padis, PATVD, Reidi, Repenec, R | (eico  | mp,    |      |
|   | Ketaero, Kecine, Kesiduos Solidos, Kecopa, Copa do Mundo, Ke   | etid,  |        |      |
|   | REPINEL-Redes, Reit e Ulimpiadas;                              |        |        |      |
| • | Polo industrial de Manaus e Amazonia Ocidental;                |        |        |      |
| • | Zonas de processamento de exportação;                          |        |        |      |
| • | Areas de livre comercio;                                       |        |        |      |
| • | Entidade integrante de Grupo Multinacional.                    |        |        |      |
|   |                                                                |        |        |      |
|   |                                                                |        |        |      |

# 

3. Clique em Editar (Imagem 15) para realizar as alterações.

| ódigo Empresa                                      | Empresa O                                      |                                                                                    |                                                                                       |                                                |
|----------------------------------------------------|------------------------------------------------|------------------------------------------------------------------------------------|---------------------------------------------------------------------------------------|------------------------------------------------|
| 02                                                 | TESTE                                          |                                                                                    |                                                                                       |                                                |
|                                                    |                                                |                                                                                    |                                                                                       |                                                |
| egistro 0000 - Identifica                          | ção da Entidade Reg                            | istro 0010 - Parâmetros de Tributação Registro 0020                                | - Parâmetros Complementares                                                           |                                                |
| líqueota da CSLL da PJ e                           | m 31/12/2015                                   | Quantidade de SCP da PJ                                                            | Administradora de Fundos e Clubes de<br>Investimento                                  | Participações em Consórcios de Empresas        |
| perações com o Exterio                             | r                                              | Operações com Pessoa Vinculada/Interposta<br>Pessoa/País com Tributação Favorecida | PJ Enquadrada nos artigos 48 ou 49 da IN RFB no<br>1.312/2012                         | Participações no Exterior                      |
| tividade Rural                                     |                                                | Lucro da Exploração                                                                | Isenção e redução do imposto para Lucro<br>Presumido                                  | FINOR/FINAM/FUNRES                             |
| oação a campanhas elei                             | itorais                                        | Participação permanente em coligadas ou<br>controladas                             | PJ efetuou vendas a empresa comercial<br>exportadora com fim específico de exportação | Rendimentos do exterior ou de não residentes   |
| tivos no Exterior                                  |                                                | PJ comercial exportadora                                                           | Pagamentos ao exterior ou a não residentes                                            | Comércio eletrônico e tecnologia da informação |
| oyalties recebidos do Br                           | asil e do exterior                             | Royalties pagos a beneficiários do Brasil e do<br>exterior                         | Rendimentos relativos a serviços, juros e dividendos                                  | recebidos do Brasil e do exterior              |
| agamentos ou remessas<br>xterior                   | s a título de serviços, ji                     | uros e dividendos a beneficiários recebidos do Brasil e do                         | Inovação tecnológica e desenvolvimento<br>tecnológico                                 | Capacitação de informática e inclusão          |
| ) habilitada no Repes, Re<br>ecopa, Copa do Mundo, | ecap, Padis, PATVD, Re<br>Retid, REPNBL-Redes, | idi, Repenec, Reicomp, Retaero, Recine, Resíduos Sólidos,<br>Reif e Olimpíadas     | Pólo industrial de Manaus e Amazônia Ocidental                                        | Zonas de processamento de exportação           |
| reas de livre comércio                             |                                                | Entidade Integrante de Gruero mu                                                   | าะเทสะเอทส                                                                            |                                                |
|                                                    |                                                |                                                                                    | 0                                                                                     |                                                |

#### Imagem 15 – Editar

4. Clique em Salvar (Imagem 16) para finalizar a parametrização.

| Código Empresa                                         | Empresa O                                             |                                                                                       |                                                                                                    |                                                  |
|--------------------------------------------------------|-------------------------------------------------------|---------------------------------------------------------------------------------------|----------------------------------------------------------------------------------------------------|--------------------------------------------------|
| 02                                                     | TESTE                                                 |                                                                                       |                                                                                                    |                                                  |
| Registro 0020 - Parân                                  | netros Complementa                                    | ares                                                                                  |                                                                                                    |                                                  |
| Alíqueota da CSLL da PI er                             | n 31/12/2015 0                                        | Ouantidade de SCP da Pl                                                               | Administradora de Fundos e Clubes de<br>Investimento ®                                               | Participações em Consórcios de Empresas ®        |
|                                                        | ~                                                     |                                                                                       | ~                                                                                                    | ~                                                |
| Operações com o Exterior                               | 0                                                     | Operações com Pessoa Vinculada/Interposta<br>Pessoa/País com Tributação Favorecida ©  | PJ Enquadrada nos artigos 48 ou 49 da IN RFB no<br>1.312/2012 ©                                      | Participações no Exterior 🛛                      |
|                                                        | ~                                                     | ~                                                                                     | ×                                                                                                    | ~                                                |
| Atividade Rural 🛛                                      |                                                       | Lucro da Exploração ©                                                                 | Isenção e redução do imposto para Lucro<br>Presumido 🕄                                               | FINOR/FINAM/FUNRES                               |
|                                                        | ~                                                     | ~                                                                                     | ~                                                                                                    | ~                                                |
| Doação a campanhas eleitorais 🛛                        |                                                       | Participação permanente em coligadas ou<br>controladas <sup>©</sup>                   | PJ efetuou vendas a empresa comercial<br>exportadora com fim específico de exportação <sup>(3)</sup> | Rendimentos do exterior ou de não residentes Ø   |
|                                                        | ~                                                     | ~                                                                                     | ~                                                                                                    | ~                                                |
| Ativos no Exterior O                                   |                                                       | PJ comercial exportadora 😌                                                            | Pagamentos ao exterior ou a não residentes 🕄                                                         | Comércio eletrônico e tecnologia da informação 🕫 |
|                                                        | ~                                                     | ~                                                                                     | ~                                                                                                    | ~                                                |
| ovalties recebidos do Bra                              | sil e do exterior O                                   | Royalties pagos a beneficiários do Brasil e do<br>exterior ©                          | Rendimentos relativos a servicos, juros e dividendo                                                  | s recebidos do Brasil e do exterior 🕄            |
|                                                        | ~                                                     | ~                                                                                     | ,, <b>,</b> ,                                                                                        | ~                                                |
| agamentos ou remessas<br>exterior ©                    | a título de serviços, juro                            | s e dividendos a beneficiários recebidos do Brasil e do                               | Inovação tecnológica e desenvolvimento<br>tecnológico ©                                              | Capacitação de informática e inclusão ©          |
|                                                        |                                                       | ~                                                                                     | ~                                                                                                    | · · · · · · · · · · · · · · · · · · ·            |
| PJ habilitada no Repes, Re<br>Recopa, Copa do Mundo, F | cap, Padis, PATVD, Reidi,<br>Retid, REPNBL-Redes, Rei | Repenec, Reicomp, Retaero, Recine, Resíduos Sólidos,<br>f e Olimpíadas <sup>(3)</sup> | Pólo industrial de Manaus e Amazônia Ocidental 🖯                                                     | Zonas de process                                 |
|                                                        |                                                       | ~                                                                                     | ~                                                                                                    | , v                                              |
| reas de livre comércio ©                               |                                                       | Entidade Integrante de Grupo Mu                                                       | ltinacional ©                                                                                        |                                                  |
| WELLING MALE IN                                        |                                                       |                                                                                       |                                                                                                    |                                                  |

Imagem 16 - Salvar

| Finalizando | as | opera | ições | , o r | egist | ro de | abei | rtura | do | bloco | 0 fo | oi rea | aliza | do | com | Ē. |
|-------------|----|-------|-------|-------|-------|-------|------|-------|----|-------|------|--------|-------|----|-----|----|
| sucesso.    |    |       |       |       |       |       |      |       |    |       |      |        |       |    |     |    |

|  | <br> |  |  |  |  |  |  |  |  |  |  |  |
|--|------|--|--|--|--|--|--|--|--|--|--|--|
|  |      |  |  |  |  |  |  |  |  |  |  |  |
|  |      |  |  |  |  |  |  |  |  |  |  |  |
|  |      |  |  |  |  |  |  |  |  |  |  |  |
|  |      |  |  |  |  |  |  |  |  |  |  |  |
|  |      |  |  |  |  |  |  |  |  |  |  |  |
|  |      |  |  |  |  |  |  |  |  |  |  |  |
|  |      |  |  |  |  |  |  |  |  |  |  |  |
|  |      |  |  |  |  |  |  |  |  |  |  |  |
|  |      |  |  |  |  |  |  |  |  |  |  |  |
|  |      |  |  |  |  |  |  |  |  |  |  |  |
|  |      |  |  |  |  |  |  |  |  |  |  |  |
|  |      |  |  |  |  |  |  |  |  |  |  |  |
|  |      |  |  |  |  |  |  |  |  |  |  |  |
|  |      |  |  |  |  |  |  |  |  |  |  |  |
|  |      |  |  |  |  |  |  |  |  |  |  |  |
|  |      |  |  |  |  |  |  |  |  |  |  |  |
|  |      |  |  |  |  |  |  |  |  |  |  |  |
|  |      |  |  |  |  |  |  |  |  |  |  |  |
|  |      |  |  |  |  |  |  |  |  |  |  |  |
|  |      |  |  |  |  |  |  |  |  |  |  |  |
|  |      |  |  |  |  |  |  |  |  |  |  |  |
|  |      |  |  |  |  |  |  |  |  |  |  |  |
|  |      |  |  |  |  |  |  |  |  |  |  |  |
|  |      |  |  |  |  |  |  |  |  |  |  |  |
|  |      |  |  |  |  |  |  |  |  |  |  |  |
|  |      |  |  |  |  |  |  |  |  |  |  |  |
|  |      |  |  |  |  |  |  |  |  |  |  |  |
|  |      |  |  |  |  |  |  |  |  |  |  |  |
|  |      |  |  |  |  |  |  |  |  |  |  |  |
|  |      |  |  |  |  |  |  |  |  |  |  |  |